## How to Log in to Canvas on a PC as a Student

- 1. Go to: https://my.ncedcloud.org.
- 2. You will be taken to the NCEdCloud login screen.
- Type in your username (your PowerSchool ID number), and click Go or press the Enter key.
- 4. Type in your password (**Check with** your teacher.). Passwords are casesensitive. Click Go or press the Enter key.
- 5. Click the Canvas button. You will be logged in to your Canvas account. Your Canvas courses will show on your dashboard. The menu is on the left.

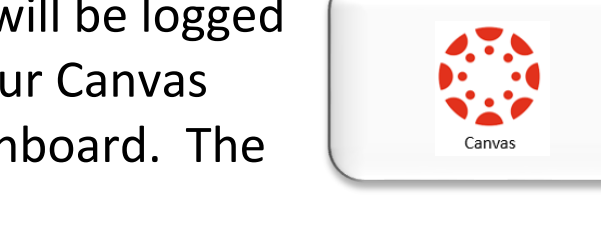

The first time you login, you will be asked about Notifications. They can be changed under Settings if you choose to do so later.

| <b>NCEDCIOUD</b> IAM<br>Login<br>Do NOT bookmark this page. |
|-------------------------------------------------------------|
| NCEdCloud                                                   |
| Username                                                    |
| Go >                                                        |
| Scan Student QR Code >                                      |
| Don't have an account yet? Claim your account.              |
| Claim My Account                                            |
| Password Reset                                              |
| Need Help?                                                  |
| Powered by:                                                 |